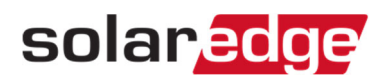

## パワーコンディショナに割り振られる番号の変更方法

パワーコンディショナに割り振られる番号(以下パワーコンディショナ番号)は自動で決定されます。 変更するには下記の手順をご参考下さい。

## 手順

- 1. モニタリングサイトの該当のサイトにアクセスする。
- 2. "管理者"をクリック。
- 3. "論理レイアウト"をクリック。
- 4. 左側(検索窓下)に表示される "パワーコンディショナ"名をクリック。
- 5. 右に表示される "パワーコンディショナ詳細"の、"順番:\*"の"番号"を変更する。
- 6. 右下の"保存"をクリックし、保存する。

| solar <mark>ed</mark> ge                                                                                                    |                                                                         |                                   |          | 本一人                    | ~        |
|----------------------------------------------------------------------------------------------------|-------------------------------------------------------------------------|-----------------------------------|----------|------------------------|----------|
|                                                                                                    |                                                                         |                                   |          | サイトを選択(検索には最初の3文字以上入力) |          |
| * サイトの詳細 サイトア                                                                                                    | クセス 関連付けられ                                                              | れたアカウ: 収益                         |          | 論理レイアウト                | 物理レイアウ + |
| <ul> <li>追加 交換 ■ モジュールを更新</li> <li>Q 2</li> </ul>                                                                                                    |                                                                         |                                   |          |                        |          |
| <ul> <li>♥</li> <li>■ 2/(ワーコンディショナ1(</li> <li>■ 2/(ワーコンディショナ2(</li> <li>● メーター</li> <li>● 3) 消費メーター()</li> <li>● 10, アンボート・メーター()</li> <li>● 10, アンボート・メーター()</li> <li>● 11, アンボート・メーター()</li> <li>● 11, アンボート・メーター()<!--</th--><th>パワーコンディショナ<br/>シリアル番号:*<br/>メーカー:*<br/>モデル:<br/>順番:*<br/>解決・未解決:*<br/>最大AC電力:</th><th>- 詳細<br/>SolarEdge<br/>1<br/>有効<br/>5</th><th>¢<br/>kva</th><th>A<br/>キャンセル</th><th>保存</th></li></ul> | パワーコンディショナ<br>シリアル番号:*<br>メーカー:*<br>モデル:<br>順番:*<br>解決・未解決:*<br>最大AC電力: | - 詳細<br>SolarEdge<br>1<br>有効<br>5 | ¢<br>kva | A<br>キャンセル             | 保存       |

パワーコンディショナに割り振られる番号の変更方法